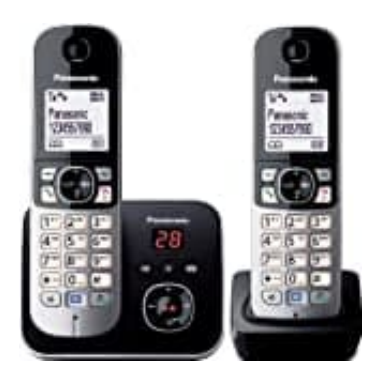

## Panasonic KX-TG6822GB

Anrufbeantworter über Fritz!Box konfigurieren

Melde dich auf deiner Fritz!Box an und logge dich mit deinen Zugangsdaten ein.

1. Im Menü klickst du auf Telefonie.

|            | FRITZ!      |
|------------|-------------|
| â          | Übersicht   |
|            | Internet    |
| 5          | Telefonie   |
| ÷          | Heimnetz    |
| (((to      | WLAN        |
| ٢          | Smart Home  |
| 0.         | Diagnose    |
| ()         | System      |
| <b>⊳</b> ∡ | Assistenten |

2. Hier wählst du jetzt Anrufbeantworter.

| FRITZ           |           |  |  |  |
|-----------------|-----------|--|--|--|
| 🕜 Übersicht     |           |  |  |  |
| Internet        |           |  |  |  |
| 📞 Telefonie     | ~         |  |  |  |
| Anrufe          |           |  |  |  |
| Anrufbeantwor   | rter      |  |  |  |
| Telefonbuch     | _         |  |  |  |
| Weckruf         | tuno24.de |  |  |  |
| Fax             |           |  |  |  |
| Rufbehandlung   | g         |  |  |  |
| Telefoniegeräte | 2         |  |  |  |
| Eigene Rufnum   | imern     |  |  |  |
| DECT            |           |  |  |  |
| 🖵 Heimnetz      |           |  |  |  |
| 💮 WLAN          |           |  |  |  |
| Smart Home      |           |  |  |  |
| 🔍 Diagnose      |           |  |  |  |
| () System       |           |  |  |  |
| and Assistenten |           |  |  |  |

3. Aktiviere den Anrufbeantworter und klicke auf Einstellungen.

| Telefore 2 American eta ante                                                                                                    | 0                     |
|----------------------------------------------------------------------------------------------------|-----------------------|
| Table Server den mitigenzer ferstlikkende der 1912 Ban ein im verbekang refolder 1919 1022 apprecher Sin mener and Extendialer nace Hachrichter auf Feier Anstitikannen informers | Nation Analyzamierier |
|                                                                                                    | Tillstruss            |

4. Hier kannst du verschiedene Einstellungen übernehmen...

| and the second second second second second second                                                                                                    |                                                                                                    |
|----------------------------------------------------------------------------------------------------|----------------------------------------------------------------------------------------------------|
| Auf dieser Seite können Sie de                                                                                                    | n Anrufbeantworter an ihre persönlichen Bedürfnisse anpassen.                                                                                                    |
| Name                                                                                                    | Anrufbeantworter                                                                                                    |
| Anrufe                                                                                                    |                                                                                                    |
| Rufannahme nach                                                                                                    | 20 Sekunden 👻                                                                                                    |
| Anrule annehmen für:                                                                                                    |                                                                                                    |
| ille Rufnummern.                                                                                                    | die keinem weiteren Annußbeantworter zugeordnet sind                                                                                                    |
| O folgende Rufnumm                                                                                                    | tern                                                                                                    |
|                                                                                                    |                                                                                                    |
| Setriebsart                                                                                                    |                                                                                                    |
| Betriebsart<br>Stellen Sie hier eine feste o                                                                                                    | der zeitgesteuerte Betriebsart für den Anrufbeantworter ein. Die Einstellungen zur Zeitsteuerung finden Sie weiter unten.                                                                         |
| Stellen Sie hier eine feste o<br>() Nachrichten aufnehme                                                                                                    | der zeitgesteuerte Betriebsart für den Anrufbeantworter ein. Die Einstellungen zur Zeitsteuerung finden Sie weiter unten.<br>en                                                                   |
| Betriebsart<br>Stellen Sie hier eine feste o<br>Nachrichten aufnehme<br>Nur Ansage                                                                                     | der zeitgesteuerte Betriebsart für den Anrufbeantworter ein. Die Finstellungen zur Zeitsteuerung finden Sie weiter unten.<br>en                                                                   |
| Betriebsart<br>Stellen Sie hier eine feste o<br>Nachrichten aufnehme<br>Nur Ansage<br>Zeitsteuerung                                                                    | der zeitgesteuerte Betriebsart für den Anrufbeantworter ein. Die Einstellungen zur Zeitsteuerung finden Sie weiter unten.<br>En                                                                   |
| Betriebsart<br>Stellen Sie hier eine feste o<br>Nachrichten aufnehme<br>Nur Ansage<br>Zeitsteuerung<br>Einstellungen für Aufnahme u                                    | der zeitgesteuerte Betriebsart für den Anrufbeantworter ein. Die Einstellungen zur Zeitsteuerung finden Sie weiter unten.<br>en<br>Ind Ansage                                                     |
| Stellen Sie hier eine feste o<br>Nur Ansage<br>Zeitsteuerung<br>Einstellungen für Aufnahme u<br>Nachrichten aufnehmen                                                  | der zeitgesteuerte Betriebsart für den Anrufbeantworter ein. Die Einstellungen zur Zeitsteuerung finden Sie weiter unten.<br>en<br>Ind Ansage                                                     |
| Betriebsart<br>Stellen Sie hier eine feste o<br>Nachrichten aufnehme<br>Var Ansage<br>Zeitsteuerung<br>Einstellungen für Aufnahme u<br>Nachrichten aufnehmen<br>Ansage | der zeitgesteuerte Betriebsart für den Anrufbeantworter ein. Die Einstellungen zur Zeitsteuerung finden Sie weiter unten.<br>en<br>Ind Ansage<br>Standard Ansage ändern                           |
| Betriebsart<br>Stellen Sie hier eine feste o<br>Nur Ansage<br>Zeitsteuerung<br>Einstellungen für Aufnahme u<br>Nachrichten aufnehmen<br>Ansage<br>Endansage            | der zeitgesteuerte Betriebsart für den Anrufbeantworter ein. Die Einstellungen zur Zeitsteuerung finden Sie weiter unten.<br>an<br>Ind Ansage<br>Standard Ansage ändern<br>Standard Ansage ändern |

5. ...und auch die Ansage ändern.

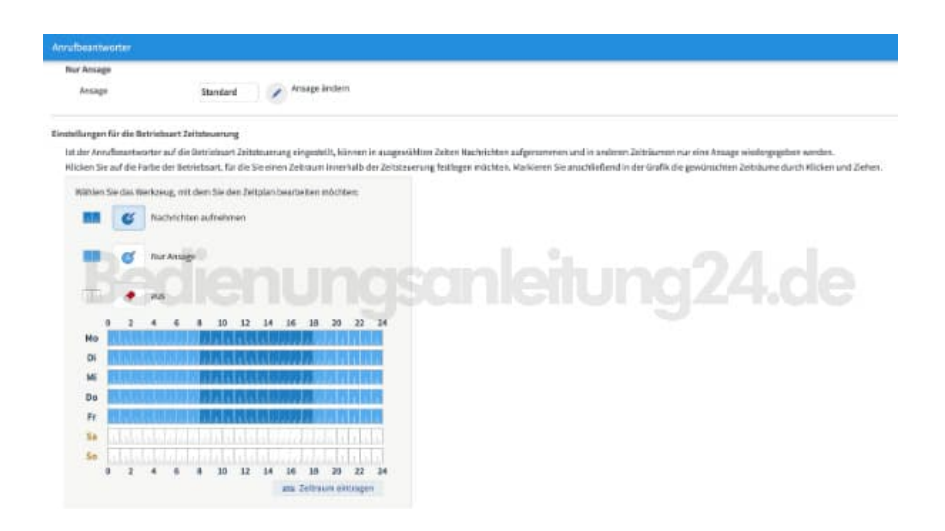

6. Klicke anschließend auf  $\mathbf{OK}$ , um die Einstellungen zu speichern.

| hal chever theire kiereen tie de                                                                                                    | n Arnaliseantameter an Ere parta                                                                                                    | d we finderbring as person.                                                                   |             |
|----------------------------------------------------------------------------------------------------|----------------------------------------------------------------------------------------------------|-----------------------------------------------------------------------------------------------|-------------|
| Nare                                                                                                    | Anideminate/                                                                                                    |                                                                                               |             |
| kang la                                                                                                    |                                                                                                    |                                                                                               |             |
| Radarmak men mesik                                                                                                    | 22 Tokorske                                                                                                    | -                                                                                             |             |
| Annah annah man kir:                                                                                                    | 1,                                                                                                    |                                                                                               |             |
| ale fefeurerert.                                                                                                    | Solution will sur for these                                                                                                    | the approximation                                                                             |             |
| O highes lutrane                                                                                                    | nerni .                                                                                                    |                                                                                               |             |
|                                                                                                    |                                                                                                    |                                                                                               |             |
| Edinbart<br>Deler Se hierene heter<br>B Nedekterne Ander                                                                                                    | ular se typ de verte Bet-a sourt für                                                                                                    | ni Anathantaniaran. In Eistekaryoi ku fettikaning fedor In asih                               | eitung24.de |
| Edinidaet<br>Steller Sa ble eine fintr<br>B Nachkriterraußerer<br>O Kerknage                                                                                                    | alar in tyran arta bar a barr fa<br>1                                                                                                    | er Abulheurtugeneren. Die Diefelburgen aus Debetraurung federe Da weite                       | eitung24.de |
| Normalisent<br>Delicer Sie hier einer Hinty<br>Bis Nachste Hamman Anwere<br>O Ner Anwage<br>O Zeitzmannerg                                                                                                    | aler in tys downto Entra ywart fan<br>en                                                                                                    | ni Angduartaararan. Sa Cininkagai na Jubitaaring finini Sa web                                | eitung24.de |
| Idriebert<br>Delter Sie hier eine Hidri<br>Diskolation auflichen<br>Orter Anlage<br>O Zahanserung<br>Cestaflangen für Auflichene                                                                                                    | de se your a le synelle<br>er<br>ad bezage                                                                                                    | n Andhumbarmer. In Konstage av Schlauning felm Smart                                          | eitung24.de |
| Interfacet<br>Deller Salter ann her<br>Si Neder terraufische<br>Ortscharge<br>O Zitzeserung<br>Federlangen für Aufsahme<br>Hachrichten aufseinen                                                                                                    | de to hysionarta Bar a start for<br>19<br>ard broage                                                                                                    | ungsanl                                                                                       | eitung24.de |
| Interfaced<br>Deline Serbier et ar hore:<br>Product Interry Antone<br>Original Serbier<br>Sector Serbier<br>Historichten aufwehren<br>Facuge                                                                                                    | ad an an an an an an an an an an an an an                                                                                                    | a da da marana da tanàn ang kao da da mang da na taona                                        | eitung24.de |
| tetratuet<br>Dalio Se biar ava har.<br>R Nederlähn, Adron<br>O Antoapp<br>O Zutanuerum<br>Rechtlergen für da hadver<br>Hickfutten aufwireren<br>frange<br>sedanzign                                                                                                    | ala seguences be observe<br>adarage<br>Sector 2 a A                                                                                                    | n ka kumunanan. Sa tinak ang ka takun ang taka ta ku                                          | eitung24.de |
| Identified<br>Station Site Net and Patrix<br>Statistics associations<br>Net Association<br>Statistics gene file hall headware<br>Net Antagen<br>Statistics gene file<br>hall headware<br>Antagen<br>Statistics<br>Statistics<br>Statisti | and an operation and but in Source Source Sour | n An Amerikaan mer. Die Konstange kan die Manundeg Geber Die werk<br>nge Indeen<br>nge Indeen | eitung24.de |